## 【受注管理】SMSサービスとの連携方法

SMS機能をご利用の場合はRakuten CPaaS SMS APIの契約が必要となります。 Rakuten CPaaS SMS APIの詳細内容のご確認またはお申込みにつきましては<u>こちら</u>のサイトからご確認ください。

### SMS**初期設定**

| GÖQ System                                                                                                    |              |
|----------------------------------------------------------------------------------------------------|--------------|
| 受注一覧 データ取込 データ書出 ダウンロードファイル一覧 受注登録 同梱候補一覧 自動処理 備考欄管理                                                                                                    | 各種設定         |
| 新規受付 発送前入金待ち 発送後入金待ち 処理済 保留 キャンセル 全て 1 各種語                                                                                                    | 設定           |
| GoQSystem初期設定                                                                                                    |              |
| ホーム 契約者情報 配送業者設定 モール選択 支払い方法 モール詳細設定 モール配 2 オプション設定                                                                                                    |              |
| $\sim$                                                                                                    |              |
| $ \ \ \ \ \ \ \ \ \ \ \ \ \ \ \ \ \ \ \$                                                                                                    | $\checkmark$ |
| その他システム                                                                                                    |              |
| 3 <b>外部システム連携</b><br>ADDA DE Contactor and a contactor a contactor a co |              |
| <b>乗り換え設定</b><br>外部システムから出力されたCSVファイルなどをGoQSystemに取り込みます。                                                                                                    |              |
| GoQロジ設定<br>GoQロジ関連の設定を行います。                                                                                                    |              |
|                                                                                                    | ТОР          |
| Copyright (c) 2009-2024 GoQSystem. All Rights Reserved.                                                                                                    |              |

- 【1】[各種設定]をクリックします。
- 【2】[オプション設定]をクリックします。
- 【3】[外部システム連携]をクリックします。

| パスワード   |                                                                                                    |  |
|---------|----------------------------------------------------------------------------------------------------|--|
| API KEY | delettering diffic de 15 alber 87 cheville                                                                                                    |  |
| 送信元ID   | and the second second s |  |

【4】SMS連携設定の各項目へ下記内容を記載します。(3つの項目全て入力後に使用可能となります)

•パスワード:使用するAPIキーを選択し、ログイン情報よりPASSWORDを追加。そちらで設定したパスワードを

入力 • API KEY:管理画面に記載の「APIキー」を登録。

| R = CPaaS                                         |                                                                                           |                            | Û \varTheta |
|---------------------------------------------------|-------------------------------------------------------------------------------------------|----------------------------|-------------|
| ☆ ホームページ<br>〜 SMSサービス ∨                           | 株式会社GoGSystem<br>RAD ACCOUNTS ANA ADD ATTA DISTORTS<br>DAL DISTORTS ANA DISTORTS DISTORTS |                            |             |
|                                                   | 国 通貨コード 課税地域<br>Japan JPY JAPAN                                                           |                            | 残数/リミット     |
| <ul> <li>注入アカウント</li> <li>アクティビティ ログ</li> </ul>   | 概要 ユーザー 連絡先 住所 請求アカ 2                                                                     | APIキー 受信SMSの価格 送信SMSの価格 送信 | i元ID 登釒〈 〉  |
|                                                   | APIキー1件中1件を表示                                                                             | プロダクト:SMS ▼ + APIキ-        | -を追加 🍸 🚅    |
| ? サポート ∨                                          | ステータス APIキー名 ①                                                                            | 作成日 ① 最終更新時刻 ①             |             |
| © Rakuten Symphony Singapore Pte. Ltd<br>v.1.24.0 | ● 有効 3 営業_ApiKey1                                                                         | 2010-01-01-02              |             |
|                                                   |                                                                                           |                            |             |
|                                                   |                                                                                           |                            |             |
|                                                   |                                                                                           |                            |             |
|                                                   |                                                                                           |                            |             |

【1】[法人アカウント]をクリックします。 【2】[APIキー]をクリックします。 【3】[APIキー名]をクリックします。 ステータスが有効になっていなければ使用できません。

| R   | E CPaaS  | Û                                            | Θ |
|-----|----------|----------------------------------------------|---|
|     | + 1 * *  | API+-                                        |   |
| 103 | 小ームペーシ   | 4 International and the second second second |   |
| 6   | SMS++-ビフ |                                              |   |

【4】表示されている「APIキー」と対象のAPIキーで登録した「パスワード」をGoQSystemへ登録します。

・送信元ID:管理画面に記載の送信元IDを登録。

| R                 | ≡               | CPaaS             |        |              |         |             |             |              |         |       |          |        |                   | Ĺ      | Ĵ    | Θ       |
|-------------------|-----------------|-------------------|--------|--------------|---------|-------------|-------------|--------------|---------|-------|----------|--------|-------------------|--------|------|---------|
| 命                 | ホームペー           | ージ                |        |              | K#144   | Giyeter     |             |              |         |       |          |        |                   |        |      |         |
| £                 | SMSサート          | ビス                | $\sim$ |              | 10110   |             | ( 1 - 18, B | -            |         |       |          |        |                   |        |      |         |
| ß                 | コンファー           | -LAPI             | ~      | الله<br>Japa | an      | 通貨コー<br>JPY | ۲           | 課税地<br>JAPAN | 域<br>   |       | マブ       |        |                   | 残数     | /リミッ | ット      |
| Ē                 | 法人アカ            | ウント               |        |              |         |             |             |              |         |       |          |        |                   |        |      |         |
| . <u>D</u>        | アクティヒ           | ごティ ログ            |        |              | 概要      | ユーザー        | 連絡先         | 住所           | 請求アカウント | API+- | 受信SMSの価格 | 送信SMSØ | <u>5</u> <u>×</u> | 信元ID 登 | 69 × | >       |
|                   |                 |                   |        |              | 送信元ID1作 | 井中1件を表      | 示           |              |         |       |          |        | 十送信疗              | TIDを追加 | ī7 ≞ | \$ I \$ |
| (?)               | サポート            |                   | ~      |              | ステータス   |             |             | 送信元ID        |         | Ξ     |          | 作成日    |                   |        |      |         |
| © Rak<br>v.1.24.0 | uten Symph<br>D | iony Singapore Pt | e. Ltd | ΚI           | ● 有効    |             | 6           | -            |         | -     |          |        |                   |        |      |         |
|                   |                 |                   |        |              |         |             |             |              |         |       |          |        |                   |        |      |         |
|                   |                 |                   |        |              |         |             |             |              |         |       |          |        |                   |        |      |         |
|                   |                 |                   |        |              |         |             |             |              |         |       |          |        |                   |        |      |         |
|                   |                 |                   |        |              |         |             |             |              |         |       |          |        |                   |        |      |         |

【5】[送信元ID]をクリックします。

- 【5】表示されている「送信元ID」をコピーし、GoQSystemへ登録します。
- ステータスが有効になっていなければ使用できません。

| パスワード   |                                          |
|---------|------------------------------------------|
| API KEY | UNICED No. OTCO: NO. TO ADDRE REFERENCES |
| 送信元ID   |                                          |

【5】[更新する]をクリックします。

# SMSテンプレート設定方法

| GoQSystem                       |               |            |             |              |             | • 11                           |
|---------------------------------|---------------|------------|-------------|--------------|-------------|--------------------------------|
|                                 | 受注一覧デ         | ータ取込 データ書き | 出 ダウンロードファ- | イル一覧 受注登録 旧登 | 受注登録 同梱候補一覧 | <sup>〔11</sup> 自動処理 備考欄管理 各種設定 |
|                                 |               |            |             |              |             |                                |
| 新規受付 発送前入金待ち 発送待ち 発送後入金待ち 処理    | 瞬日 保留 キャンセル 全 | ٤٢         |             |              |             | 1 各種設定                         |
| GoQSystem初期設定                   |               |            |             |              |             |                                |
| 木一ム 契約者情報                       | 配送業者設定        | モール選択      | 支払い方法       | モール詳細設定      | モール記 2      | オプション設定                        |
|                                 |               |            |             |              |             |                                |
| <b>オプシ</b><br>さらに便利             | ア <b>ヨン設定</b> | ための詳細な設定   | を行います。      |              |             |                                |
| 共通設定                            |               |            |             |              |             | •                              |
| メールテンプレート設定<br>メールテンプレートの編集・追加を | 行います。         |            |             |              |             |                                |
| 3 SMSテンプレート設定                   | います。          |            |             |              |             |                                |
| 受注ステータスの設定                      |               |            |             |              |             |                                |

【1】[各種設定]をクリックします。 【2】[オプション設定]をクリックします。 【3】[SMSテンプレート設定]をクリックします。

| GoQSystem初    | 期設定             |              |       |       |         |         |         |
|---------------|-----------------|--------------|-------|-------|---------|---------|---------|
| ホーム           | 契約者情報           | 配送業者設定       | モール選択 | 支払い方法 | モール詳細設定 | モール配送伝票 | オプション設定 |
| TEX           | オプシ<br>楽天SMS&   | <b>ノヨン設定</b> | 美します  |       |         |         |         |
| 楽天            | SMSテンプレー        | トの設定         |       |       |         |         |         |
| 4 SMSデ<br>一括処 | ンプレートの新規作成<br>理 |              |       |       |         |         |         |
| チェックし         | したテンプレートを       | 一括で削除する      |       |       |         |         |         |

【4】[SMSテンプレートの新規作成]をクリックします。

| SMSテンプレートの編集                                                                                                    |                                                |
|----------------------------------------------------------------------------------------------------|------------------------------------------------|
| 1 テンプレート名 🛛 🛛 🕺                                                                                                    | テストテンプレート                                      |
| メッセージ内容<br>※メール差込み<br>差し込み機能を利用することで、1つのテンブレート<br>で名モールにて設定した情報を自動的に表示させるこ<br>とができます。<br>表示させたい位置に以下内容を入力して下さい。<br>※[]を付けた状態で差し込みを行ってください。<br>[出店モール店舗名] ●<br>[店舗電話番号] ●<br>[店舗電話番号] ●<br>[店舗電話番号] ●<br>[店舗電話番号] ●<br>[店舗電話番号] ●<br>[注文番号] ●<br>[出项問] ●<br>[お支払い方法] ●<br>[お商物広環番号] ● | [出店モール店舗名]の[担当者名]です。<br>この度はご注文いただきありがとうございます! |
| 例文:<br>[出店モール店舗名]の[担当者名]です。<br>この度はご注文いただきありがとうございます!                                                                                                    |                                                |
| SMSテンプレートの設定に戻る                                                                                                    | 6<br>設定を保存する                                   |

【5】SMSテンプレートの編集の各項目を入力します。

テンプレート名:SMS送信画面で表示される店舗管理用のテンプレート名になります。 お客様には表示されません

メッセージ内容:実際に送信されるSMSの本文です。

- < 差し込み可能な内容 >
- ・出店モール店舗名
- ・担当者名
- ・店舗電話番号
- ・店舗メールアドレス

[各種設定]>[モール詳細設定]の[基本情報]で登録されている内容が反映されます。

- ・注文者名
- ・注文番号
- ・出荷日
- ・お支払い方法
- ・お荷物伝票番号 対象受注の内容が反映されます。

## SMS**を送信する方法**

| <u>すべて</u><br><u>チェック</u> | <u>注文日時</u>                     | 受注番号/<br><u>販売分類</u> | 注文者氏名/<br>リピーター/<br>レビュー | ランク | 同梱/送<br>携帯/ポ | り先注意/<br>イント注意 | 利用<br>端末 | <u>ま</u><br>い |
|---------------------------|---------------------------------|----------------------|--------------------------|-----|--------------|----------------|----------|---------------|
|                           | 1<br>2024-05-<br>23<br>11:30:31 |                      | テストゴクウ<br>システム           |     |              |                |          |               |

#### 【1】対象受注の受注番号をクリックし、受注詳細画面へ移動します。

| 詳細情報             |                                                                                                    |
|------------------|----------------------------------------------------------------------------------------------------|
| メール送信 帳票作成 注文内容( | <u>多正</u>                                                                                                    |
| 受注番号             | Deel in concentration                                                                                                    |
| 販売店舗             | Rear Cort Man (more and                                                                                                    |
| 注文日時             | 2024-05-23 11:30:31                                                                                                    |
| 注文者情報            | テストゴクウシステム [テストユーザ]                                                                                                    |
| 注文者住所            | * Landson<br>Million and Control and Control and Contr |
| 注文者電話番号          | 2 SMSを送信する                                                                                                    |
| お支払い方法           | ····· v                                                                                                    |

【2】[SMS送信]をクリックします。

| テンプレート設定                 |                              |
|--------------------------|------------------------------|
| テンプレート選択                 | 3 選択してください 🗸 選択              |
| メッセージ編集                  |                              |
|                          |                              |
|                          |                              |
| メッセージ                    |                              |
|                          | × 文字カウント数 0/660<br>概算送信費用 0円 |
| 戻 <mark>4</mark> SMS送信する |                              |

【3】送信するテンプレートを選択します。 【4】メッセージ内容を入力・確認し、[SMS送信する]ボタンをクリックします。

文字数制限は660文字までです。660文字を越える場合は入力できません。 文字数に応じて発生する概算の送信料金が表示されます。